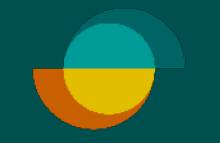

## Aktivering af bruger + opret ny bruger

## OPRET EN ADGANGSKODE TIL DIG SELV

•••

Administratoren har modtaget en besked om aktivering af kontoen via e-mail. Klik på knappen Aktivér konto i beskeden.

Lav din egen valgfrie kode

- 2. Gentag din valgfrie kode
- **3** Klik på **GEM**

DEREFTER VIL DU BLIVE OMDIRIGERET TIL AT LOGGE IND PÅ MERHANT-PORTALEN.

| <pre>ki</pre>                                                                                                    |                        |                                                                                                    |
|----------------------------------------------------------------------------------------------------|------------------------|----------------------------------------------------------------------------------------------------|
|                                                                                                    |                        | Hej                                                                                                    |
| kivér konto   kivér konto     Missier lange     Image: Control and Andre Andre A                                                                                                    |                        | Date wind klowet agestetet stanse obstanse og er er kler til af bygle dig velkammer som senselseplaget me hus tissars, først vir virligde dig velkammen til Aberdiset Partakis.                                                                                                    |
| Visit of the set of the set of                                                                                                    |                        |                                                                                                    |
| kivér konto   kivér konto     Kivér konto     Indas ny adgangskode     Tibage     Vis adgangskode     Ibage                                                                                                    |                        | AAUYEF OIL ROMO                                                                                                    |
| kiver konto   kiver konto   Intast ny adgangskode   Intag adgangskode   Intag adgangskode   Intag adgangskode   Intag adgangskode     Intag adgangskode     Intag adgangsko                                                                                                    |                        | Votes thereins Pertain erry at met smarte tunktioner til at give tog som narger es smalling og trugterverig platform. For at du som parteer san ta er maksmal prugereplevelse med angang til ale tunktionerne, skal du aktiver din konto<br>Native tulkver vending "Attaken kandling du aktivere din toger.                                                                                                    |
| kivér konlo          kivér konlo         Indata ny adgangskode         Sensit         Bilaga         Tilage                                                                                                    |                        | And the Rents                                                                                                    |
| by based to be true the field open use be based one true the true true true true true true true tru                                                                                                    |                        | Kom rock i zane med at brues Merchant Portalen                                                                                                    |
| ktivér konto                                                                                                    |                        |                                                                                                    |
| kivér konto   Intest ny adgangskode   Integrade     Integrade     Integr                                                                                                    |                        | vejedning.                                                                                                    |
| ktivér konto<br>Indias ny adgangskode<br>Indias galgangskode<br>Indias galgangskode<br>Indias galgangskode<br>Indias market kalaktion kontensentensent<br>Tilbage                                                                                                    |                        | •                                                                                                    |
| <pre>ktivér konto  http://windigengskode  future future fu</pre>                                                                                                    |                        |                                                                                                    |
| <pre>ktivick tonto indication y adgangskode indication y adgangskode indication y adgangskode indication y adgangskode indication y adgangskode indication y addangskode indication y addangskode in</pre>                                                                                                    |                        | is all revenut the Xeneto bare du Kontalitae Partnersupport.                                                                                                    |
| <pre>ktivér kont  http://www.interstructure.com/www.interstructure.com/www.interstructure.c</pre>                                                                                                    |                        | support preservale                                                                                                    |
| <pre>ktivér konto indiasit ny adgangskode indiasit ny adgangskode indiasit ny</pre>                                                                                                    |                        | indiag-British-SHEOI   sandag: LOHO - DECH                                                                                                    |
| ktivér konto                                                                                                    |                        |                                                                                                    |
| ktivér konto                                                                                                    |                        |                                                                                                    |
| Indiast ny adgangskode  Gen Gen Tibage                                                                                                    | ktivér konto           | Resurs                                                                                                    |
| Indexts ny adgangskode<br>                                                                                                    |                        | Resurs, Hild at Resurs Alkibebring, Skering   CVR nr. 36 GA 10 21                                                                                                    |
| Indiast ny aggangskode<br>Sterkt<br>Gentag adgangskode<br>Tilbage<br>Tilbage<br>Velkommen til Merchant Portal<br>Sterkt<br>Gentag adgangskode<br>Tilbage                                                                                                    |                        |                                                                                                    |
| Illage                                                                                                    | Indtast ny adgangskode |                                                                                                    |
| Vis adgangskode   Sterkt   Gen   Tilbage     Vis oversative event   Oversative event   Oversative event   Oversative event   Oversative event   Oversative event   Oversative event   Oversative event   Oversative event   Oversative event                                                                                                    |                        |                                                                                                    |
| <pre>stagangskode starts Gentg adgangskode Centra adgangskode Centra a</pre>                                                                                                    |                        |                                                                                                    |
| Sterkt<br>Gent<br>Cen<br>Tibage<br>Tibage<br>Cen<br>Tibage<br>Cen | Vis adgangskode        |                                                                                                    |
| Sterit<br>Gentag adgangskode<br>Com<br>Tilbage<br>Ukkommen til Merchant Portal<br>Verkommen til Merchant Portal<br>Ukkep<br>Com<br>Com<br>Com<br>Com<br>Com<br>Com<br>Com<br>Com<br>Com<br>Com                                                                                                    |                        |                                                                                                    |
| Gen   Ibage   Center adjangskode   Ibage   Center adjangskode   Ibage   Center adjangskode   Ibage   Center adjangskode   Ibage   Center adjangskode   Ibage   Center adjangskode   Ibage   Center adjangskode   Ibage                                                                                                    | Stærkt                 |                                                                                                    |
| Gen   Tilbage     Channel   Com     Com     Com <td>Gentag adgangskode</td> <td>•••</td>                                                                                                    | Gentag adgangskode     | •••                                                                                                    |
| Gen   Tiliage   Celorment il Merchant Portal   Using   Celorment il Merchant Portal   Using   Using                                                                                                    |                        | 1                                                                                                    |
| Gem   Tilbage   Celonne til Marchant Portal   Virkinde und und und und und und und und und und                                                                                                    |                        |                                                                                                    |
| Libage     Dibage     Cent     Libage     Cent     Libage     Libage <th></th> <th></th>                                                                                                    |                        |                                                                                                    |
| Tilbage   Valgand   Januar   Valgand   Januar   Control of adjungked# Muket has the second of the adjungked# Muket has the second of the adjungked# Muket has the adjungked# Muket has the second of the adjungked# Muket has the second of the adjungked# Muket has the second of the adjungked# Muket has the second of the adjungked# Muket has the second of the adjungked# Muket has the second of the adjungked# Muket has the second of the adjungked# Muket has the second of the adjungked# Muket has the seco                                                                                                    | C                      |                                                                                                    |
| Tilbage Uckommen til Merchant Portal Ukgang Ukgang                                                                                                    | Gem                    | Docure                                                                                                    |
| Verkommen tu Merchant Fortal     Verkommen tu Merchant Fortal                                                                                                    | Gem                    |                                                                                                    |
| Valg and   Unank   Uais-D   Uais-D   Traper non rate + end *   I   Agangsized*   I   Valgangsized*   I   I   I   I   I   I   I   I   I   I   I   I   I   I   I   I   I   I   I   I   I   I   I   I   I   I   I   I   I   I                                                                                                    | Gem<br><u>Tilbage</u>  |                                                                                                    |
| Vidg land<br>Domak<br>Dimak<br>Dimak                                                                                                    | Gem<br>Tilbage         | Velkommen til Merchant Portal                                                                                                    |
| Danak • P<br>Bits-D<br>Tagenzende schull *                                                                                                    | Gem<br><u>Tilbage</u>  | Velkommen til Merchant Portal                                                                                                    |
| Image: constrained and and and and and and and and and an                                                                                                    | Gem<br><u>Tilbage</u>  | Velkommen til Merchant Portal                                                                                                    |
| The proven of the section *                                                                                                    | Gem                    | Velkommen til Merchant Portal<br>Vælg land<br>Demmark •                                                                                                    |
| 3 Lag ind<br>Accongisted a *<br>                                                                                                    | Gem<br><u>Tilbage</u>  | Velkommen til Merchant Portal                                                                                                    |
| Adgengskade *                                                                                                    | Gem<br><u>Tilbage</u>  | Velkommen til Merchant Portal                                                                                                    |
| Image: Control of the set of the set of the se                                                                                                    | Gem<br>Tilbage         | Velkommen til Merchant Portal<br>Velkommen til Merchant Portal<br>Domak e<br>Deter 10<br>Internet ermal *                                                                                                    |
| C Vs adgargskada<br>Lag inst<br>Gwent din adgargskada9 Nahili her.<br>√ 14,0                                                                                                    | Gem<br><u>Tilbage</u>  | Velkommen til Merchant Portal<br>Valg land<br>Deteration<br>20<br>Rugerson ekke semalt * * * *<br>Adgenglinds *                                                                                                    |
| Log ind<br>Grent tils stigangskode? Nubili Inst.                                                                                                    | Gem<br><u>Tilbage</u>  | Velkommen til Merchant Portal<br>Velkjand<br>Demark •<br>Demark • |
| Generit diri settgeregolande? Nubstill her.<br>V 1.4.0                                                                                                    | Gem                    | Velkommen til Merchant Portal Velkommen til Merchant Portal Velkom                                                                                                    |
| Gwent dir edigengekode? Nutsil her.                                                                                                    | Gem<br>Tilbage         | Velkommen til Merchant Portal                                                                                                    |
| V.148                                                                                                    | Gem<br><u>Tilbage</u>  | Velkommen til Merchant Portal                                                                                                    |
|                                                                                                    | Gem<br>Tilbage         | Velkommen til Merchant Portal                                                                                                    |
|                                                                                                    | Gem                    | Velkommen til Merchant Portal         Velkommen til Merchant Portal         Velkommen til Merchant Portal         Velkommen til Merchant Portal         Velkommen til Merchant Portal         Verkjava         Verkjava                                                                                                    |
|                                                                                                    | Gem                    | Velkommen til Merchant Portal         Velkommen til Merchant Portal         Verig land         Detter til         Regengelande         Verig land         Detter til         Regengelande         Detter til redgengelande         Detter til redgengelande         Verig                                                                                                    |
|                                                                                                    | Gem<br>Tilbage         | Velkommen til Merchant Portal     Velkammen til Merchant Portal     Velkammen til Merchant Portal                                                                                                    |

•••

Deerus

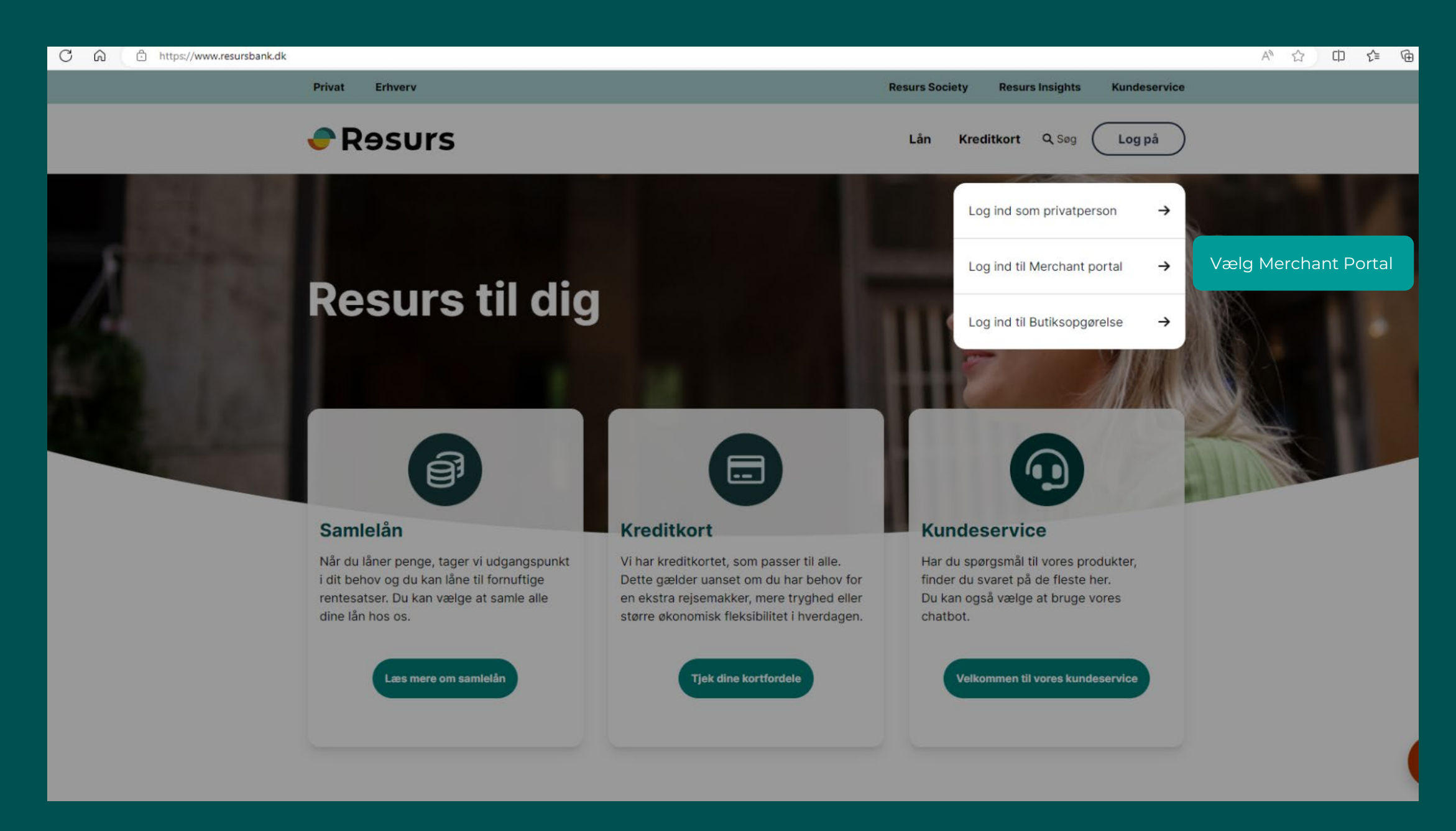

| LOGIN                                      | 🗬 Rəsurs                                   |  |
|--------------------------------------------|--------------------------------------------|--|
|                                            | Velkommen til Merchant Portal              |  |
|                                            | Vælg land                                  |  |
| Under land, vælg Danmark                   | Danmark 🗢                                  |  |
| Bemærk:<br>Dit unikke Resurs butiks-ID     | Butiks-ID<br>Brugernavn eller e-mail *     |  |
| 2 Indtast dit brugernavn som er din e-mail |                                            |  |
|                                            | Adgangskode *                              |  |
| <b>3</b> Indtast din personlige kode       |                                            |  |
|                                            | Vis adgangskode                            |  |
| <b>4.</b> Klik på " <b>Log ind"</b>        | Log ind                                    |  |
|                                            | Glemt din adgangskode? <u>Nulstil her.</u> |  |
|                                            | V. 1.4.6                                   |  |
|                                            |                                            |  |
|                                            |                                            |  |
|                                            |                                            |  |

1 public

| ← C බ ⊡ https://me                                        | rchantportal.resurs.com/transactions/search                                                                                                    |
|-----------------------------------------------------------|----------------------------------------------------------------------------------------------------|
| 📀 Rəsurs                                                  | Merchant Portal                                                                                                    |
| Hetal/Ansøg                                               |                                                                                                    |
| Ventende betalinger                                       |                                                                                                    |
| Noter •                                                   |                                                                                                    |
| 🕒 Statistik                                               |                                                                                                    |
| 🖓 Support 🔹                                               |                                                                                                    |
| Ofte stillede spørgsmål<br>Formularer<br>Bestil materiale |                                                                                                    |
| Fransaktioner                                             |                                                                                                    |
| ද්ිරි Indstillinger 🔹                                     |                                                                                                    |
| Virksomheden<br>Betalingsmetoder                          | Har du flere <b>afdelinger eller produkter</b> f.eks. et mekaniker værksted og bilsalg, skal du huske at vælge den <b>rigtige "butik"</b> . Du skifter ved at bruge<br>drop-down menuen under indstillinger og så vælg "skift butik". Har du fået ny medarbejder kan du lave en brugerkonto samme sted |
| Skift butik                                               |                                                                                                    |
| Historik                                                  |                                                                                                    |
| Byt användarvy                                            |                                                                                                    |
|                                                           |                                                                                                    |
| 2                                                         |                                                                                                    |
| <                                                         | ·                                                                                                    |

| ← C @ ⊡ https://mer                    |                                                                   |                                                  |
|----------------------------------------|-------------------------------------------------------------------|--------------------------------------------------|
| Resurs                                 | Merchant Portal                                                   | Log ud                                           |
| Betal/Ansøg                            |                                                                   |                                                  |
| Ventende betalinger                    |                                                                   |                                                  |
| Noter •                                | Ny bruger                                                         |                                                  |
| 🕒 Statistik                            |                                                                   |                                                  |
| 🖓 Support 🔹                            |                                                                   |                                                  |
| Ofte stillede spørgsmål                | Brugernavn *                                                      |                                                  |
| Formularer<br>Bestil materiale         | Adgangskode                                                       |                                                  |
| 邕 Transaktioner                        | Vis adgangskode                                                   |                                                  |
| ද්රිදි Indstillinger 🔹                 | Fornavn *                                                         |                                                  |
| ~~~~~~~~~~~~~~~~~~~~~~~~~~~~~~~~~~~~~~ | Efternavn *                                                       |                                                  |
| Virksomheden<br>Betalingsmetoder       |                                                                   |                                                  |
| Skift butik                            |                                                                   |                                                  |
| Brugere                                | Telefon                                                           |                                                  |
| Historik<br>Byt användarvy             |                                                                   |                                                  |
|                                        | Startdato                                                         |                                                  |
|                                        | 2024-01-04 Indtii videre Indtii videre Vælg hvilken rolle den nye | ernavn på den nye bruger.<br>e bruger skal have. |
| ع                                      | Det anbefales at vælge bu<br>Klik på " <b>Gem".</b>               | itikschef i menuen.                              |
|                                        |                                                                   |                                                  |